## Installation of UniLog USB drivers on the PC

The USB interface enables the connection between UniLog and the PC. With the USB interface the stored data can be transferred to the PC and the settings of the UniLog be changed. In addition a firmware update for the following devices is possible with the USB interface: UniLog, UniDisplay and INFO. SWITCH

1. Download the driver file from the SM-M homepage into a folder on your computer. The file is stored as compressed archives, you must therefore unpack and store the individual files. In this example the file became directly into the file "C:\SM USB interface driver 2.00.00" unpacked.

2. Attach the USB interface cable at a free USB card location of your computer.

3. The computer recognizes automatically the new hardware.

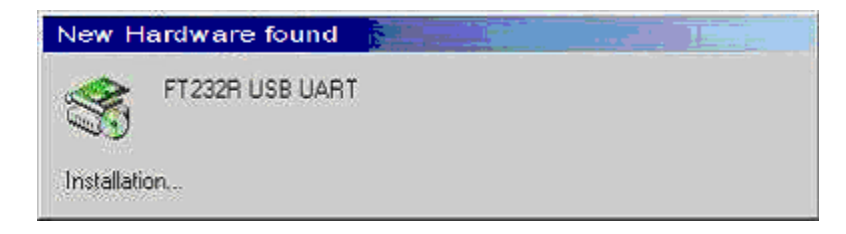

4. Select "No. not this time." In the Wizard Click "Next"

| Found New Hardware Wizard |                                                                                                    |
|---------------------------|----------------------------------------------------------------------------------------------------|
|                           | Welcome to the Found New<br>Hardware Wizard                                                                                                    |
|                           | Windows will search for current and updated software by<br>looking on your computer, on the hardware installation CD, or on<br>the Windows Update Web site (with your permission).<br><u>Read our privacy policy</u> |
|                           | Can Windows connect to Windows Update to search for<br>software?                                                                                                    |
|                           | <ul> <li>Yes, this time only</li> <li>Yes, now and every time I connect a device</li> <li>No, not this time</li> </ul>                                                                                               |
|                           | Click Next to continue.                                                                                                    |
| < Back Next > Cancel      |                                                                                                    |

5. Select "Install from a list or specific location (Advanced)". Click "Next"

| Found New Hardware Wizard |                                                                                                    |
|---------------------------|----------------------------------------------------------------------------------------------------|
|                           | This wizard helps you install software for:                                                                                       |
|                           | FT232R USB UART                                                                                                    |
|                           | If your hardware came with an installation CD or floppy disk, insert it now.                                                      |
|                           | What do you want the wizard to do?                                                                                                |
|                           | <ul> <li>Install the software automatically (Recommended)</li> <li>Install from a list or specific location (Advanced)</li> </ul> |
|                           | Click Next to continue.                                                                                                    |
|                           | < Back Next > Cancel                                                                                                    |

6. Select "Search"

Tick "Include this location in the search" Browse to find the folder you stored the USB interface files in. Click "Next

| Found New Hardware Wizard                                                                                                    |
|----------------------------------------------------------------------------------------------------|
| Please choose your search and installation options.                                                                                                    |
| <ul> <li>Search for the best driver in these locations.</li> </ul>                                                                                             |
| Use the check boxes below to limit or expand the default search, which includes local<br>paths and removable media. The best driver found will be installed.   |
| Search removable media (floppy, CD-ROM)                                                                                                    |
| Include this location in the search:                                                                                                    |
| C:\SM USB interface driver 2.00.00 Browse                                                                                                    |
| O Don't search. I will choose the driver to install.                                                                                                    |
| Choose this option to select the device driver from a list. Windows does not guarantee that<br>the driver you choose will be the best match for your hardware. |
|                                                                                                    |
|                                                                                                    |
| <pre></pre>                                                                                                    |

7. The Wizard finds the driver and begins installation. If a security message appears warning of files from an unknown source:click "Continue anyway"

| Found New Hardware Wizard                 |                      |
|-------------------------------------------|----------------------|
| Please wait while the wizard installs the | software             |
| SM USB Serial Interface Bus               |                      |
| 6                                         | D                    |
|                                           | < Back Next > Cancel |

8. The driver is now installed. Click on "Finish".

As the driver consists of two parts, Windows will now find the second part and the procedure is gone through again starting from point 4.

| Found New Hardware Wizard |                                                                                                    |
|---------------------------|----------------------------------------------------------------------------------------------------|
|                           | Completing the Found New<br>Hardware Wizard<br>The wizard has finished installing the software for:<br>SM USB Serial Interface Bus |
|                           | < Back Finish Cancel                                                                                                    |

9. When the second driver has been installed click "Finish".

| Found New Hardware Wizard |                                                                                                    |
|---------------------------|----------------------------------------------------------------------------------------------------|
|                           | Completing the Found New<br>Hardware Wizard<br>The wizard has finished installing the software for:<br>SM USB Serial Interface |
|                           | Click Finish to close the wizard.                                                                                              |
|                           | < Back Finish Cancel                                                                                                    |

10. Since the USB interface makes a serial connection available, you must still find the used COM port number.

Open "Start > Control Panel > System > Hardware > Device managers" There you can see the assigned number (COM) with the "SM USB Serial interface".

You need this COM number for the Excel software and Firmware updates.

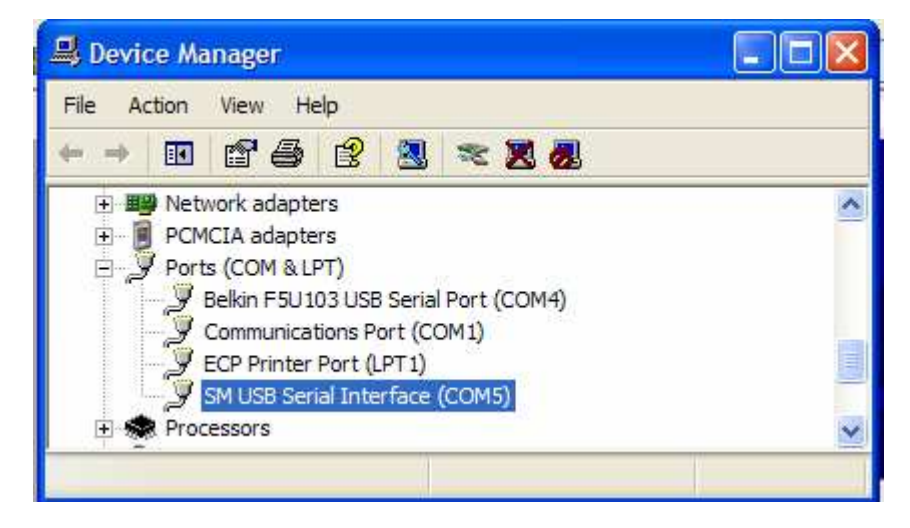

11. Here you can also change if necessary the COM number. Double click on the "SM USB Serial interface" to go to the Port Properties. Under the tab "Port Settings" click on "Advanced". There you will see and can change the port number used. The other settings must not be changed!